#### コート紙 - EPSON 製カラーレーザープリンタ用コート紙をお使いください -

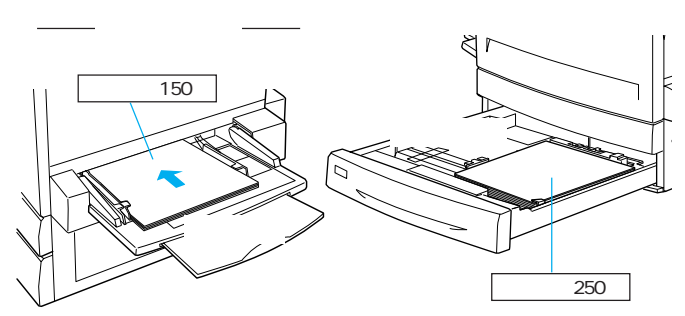

#### 使用可能コート紙

© セイコーエプソン株式会社 2000

本機では、EPSON製カラーレーザープリンタ用コート紙のみ印刷できます。(A4:LPCCTA4 A3:LPCCTA3 A3W(ノビ):LPCCTA3W)

#### OHP シート - EPSON 製力ラーレーザープリンタ用 OHP シートをお使いください -

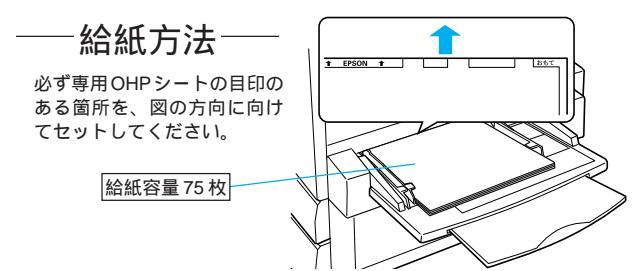

使用可能 OHP シート

 本機では、EPSON 製カラーレーザープリンタ用 OHP シート(型番: LPCOHPS1)のみ印刷できます。

• 用紙は密閉可能な袋もしくは容器に入れ、湿気の多い場所、乾燥し過ぎた場

 湿気の多い場所、乾燥し過ぎた場所での使用は避けてください。画像不 良や、重送などの給紙不良を起こす場合があります。印刷に使用する分

•両面に印刷する場合は、梱包紙の開封面側 梱包紙の合わせ目のある側)

•本用紙は表面に特殊な加工を施しているため、使用する温湿度条件に

よっては重送などの給紙不良を起こす場合があります。このような場合

用紙は、よくさばいてからプリンタにセットしてください。

注意事項

注意事項

所での保管は避けてください。

だけプリンタにセットしてください。

を印刷面として先に印刷してください。

は、用紙トレイから1枚ずつ給紙してください。

- EPSON製力ラーレーザープリンタ用OHPシート以外のOHPシートがセットされた場合、またEPSON製力ラーレーザープリンタ用OHPシートの給 紙方向を間違えてセットした場合は、給紙動作を強制的に停止します。
- OHPシートは、手の脂が付かないように、手袋をはめるなどしてお取り 扱いください。
- 印刷直後の OHP シートは熱くなりますのでご注意ください。

Printed in Japan 00.xx-xx 16

# LP-8500C メンテナンスガイド

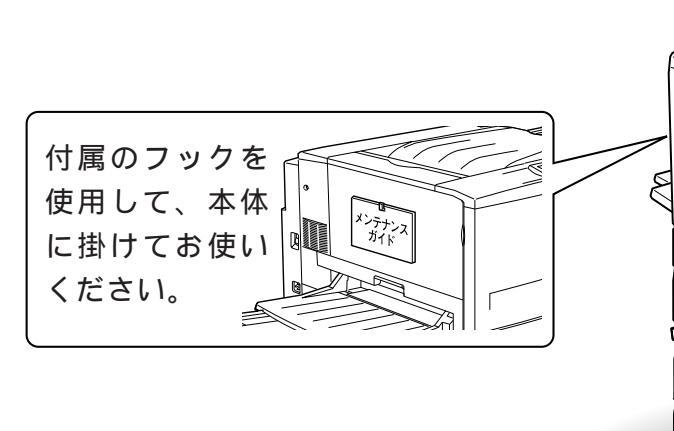

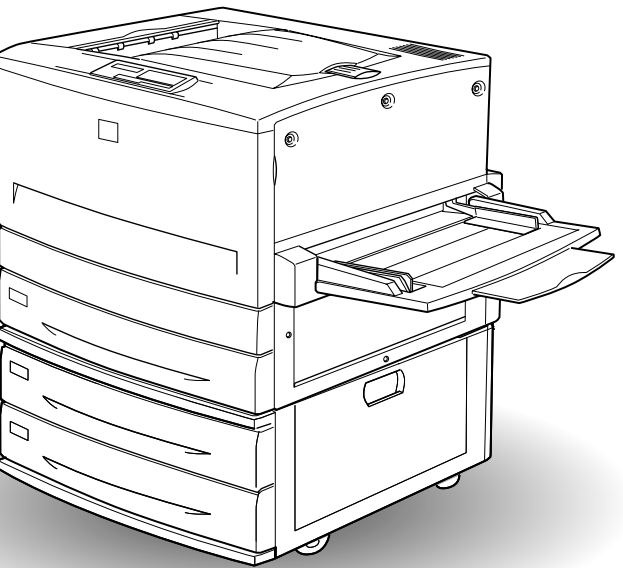

イラストはオプション増設力セットユニット(2段)装着時

消耗品の交換方法6ページ

## 用紙が詰まったときは

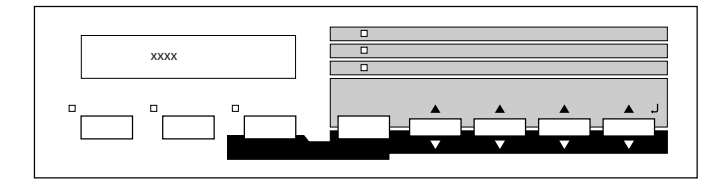

### ジャムC, D, E, G

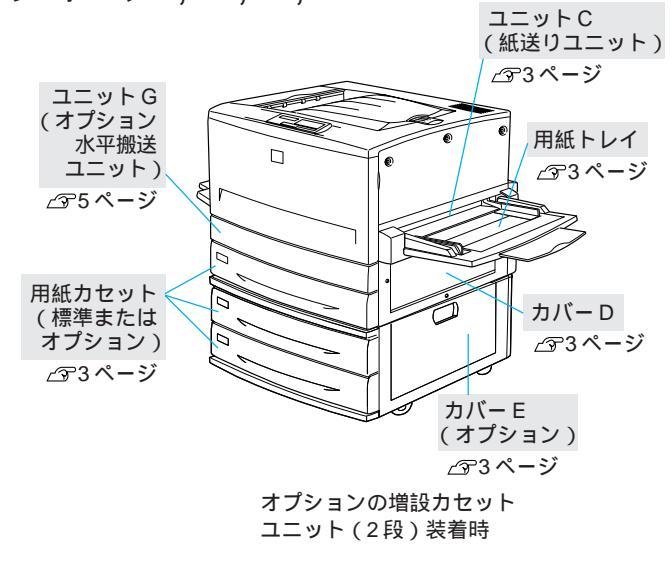

用紙が詰まると、操作パネルの液晶ディスプレイで用紙の詰まった箇所 を表示します。複数の場所で用紙詰まりが発生した場合は、最大4箇所 まで表示されます。

ジャム A, B, F

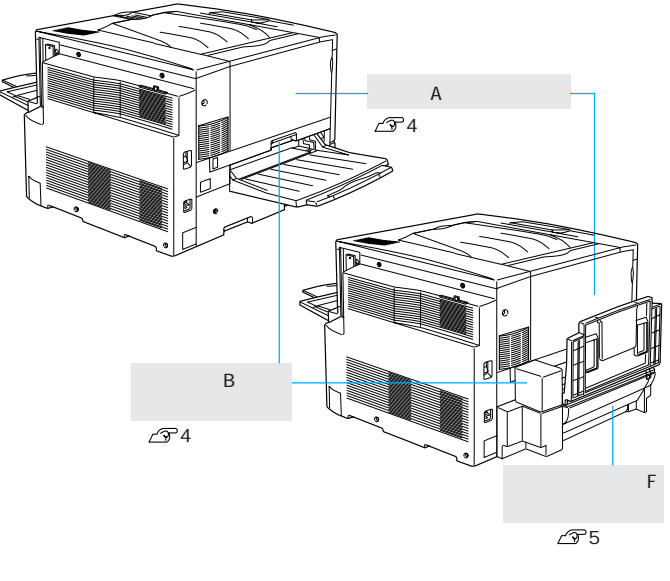

コニット装着時

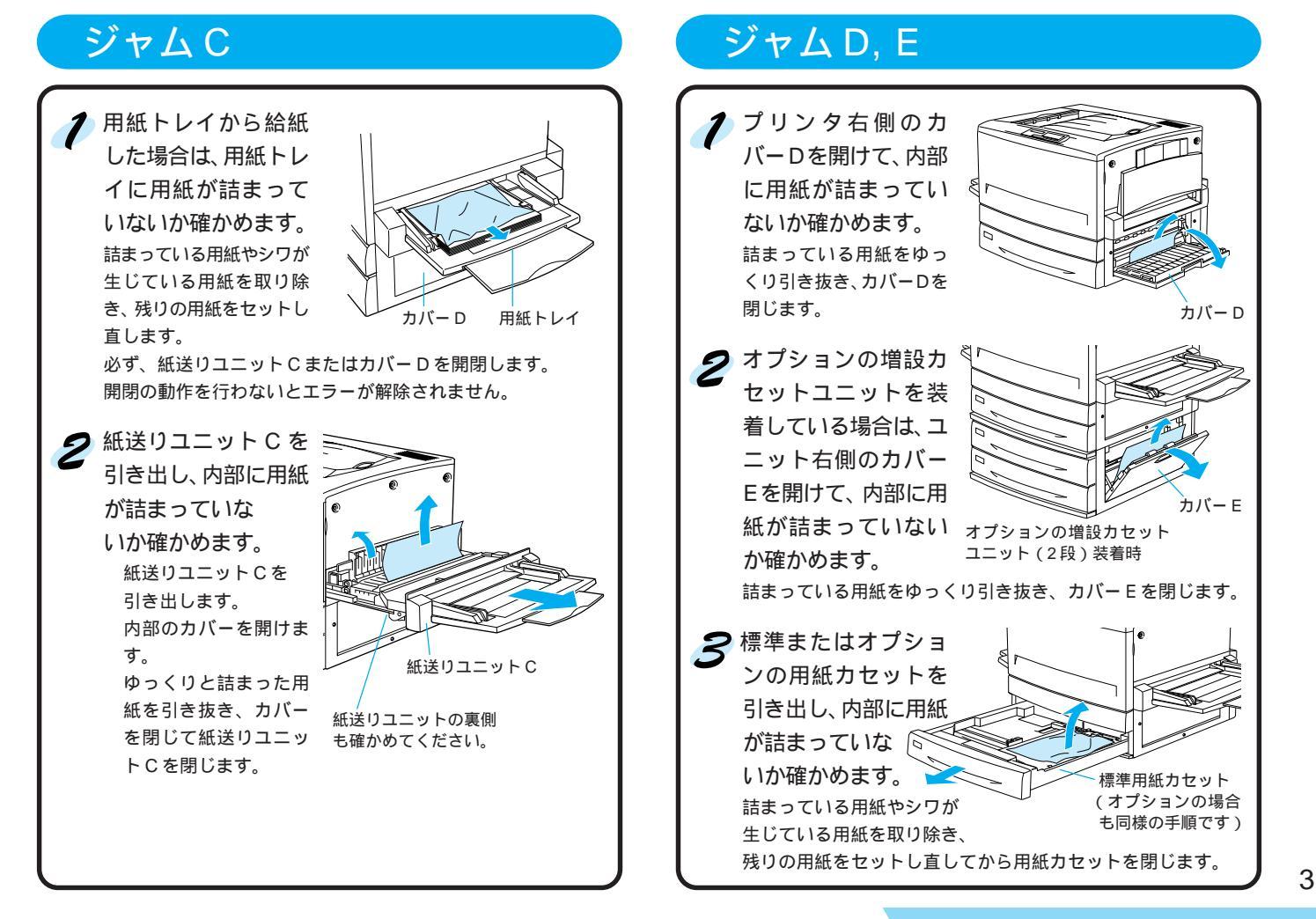

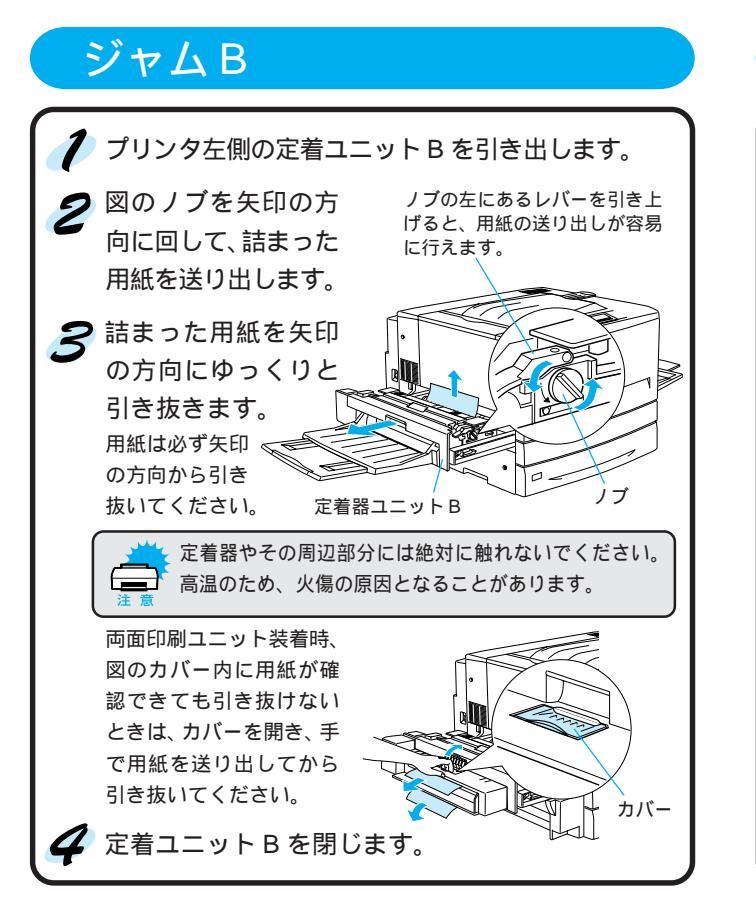

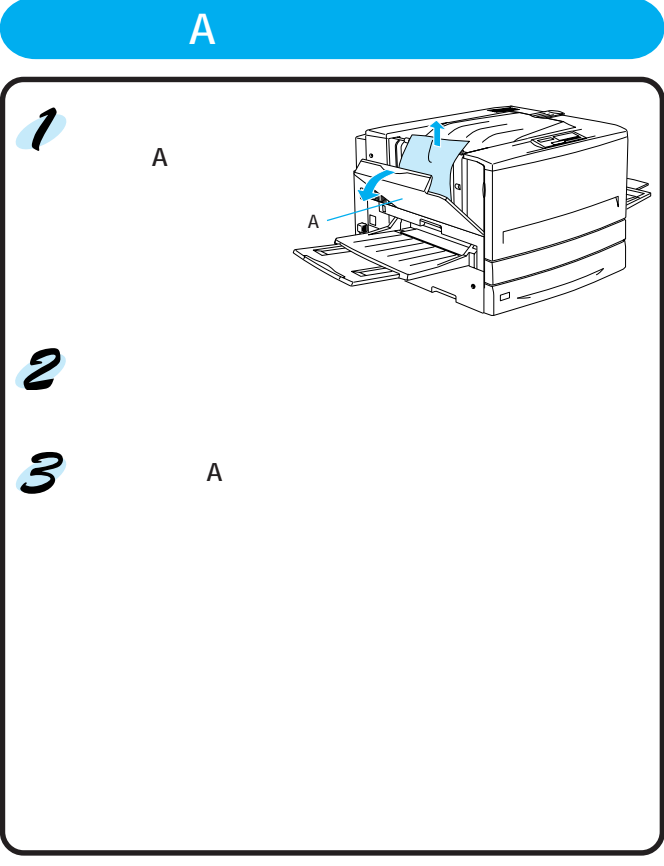

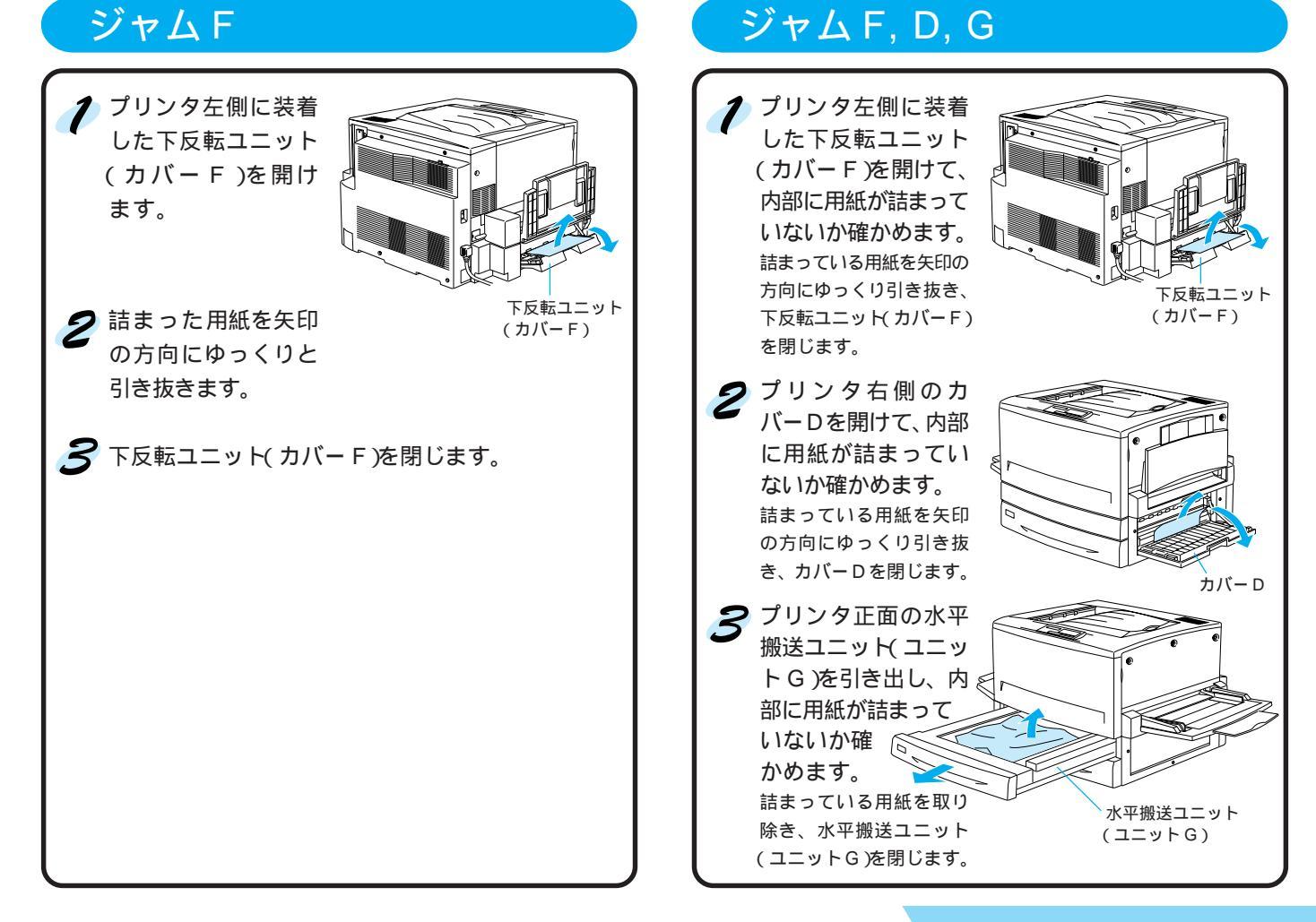

### ET カートリッジの交換

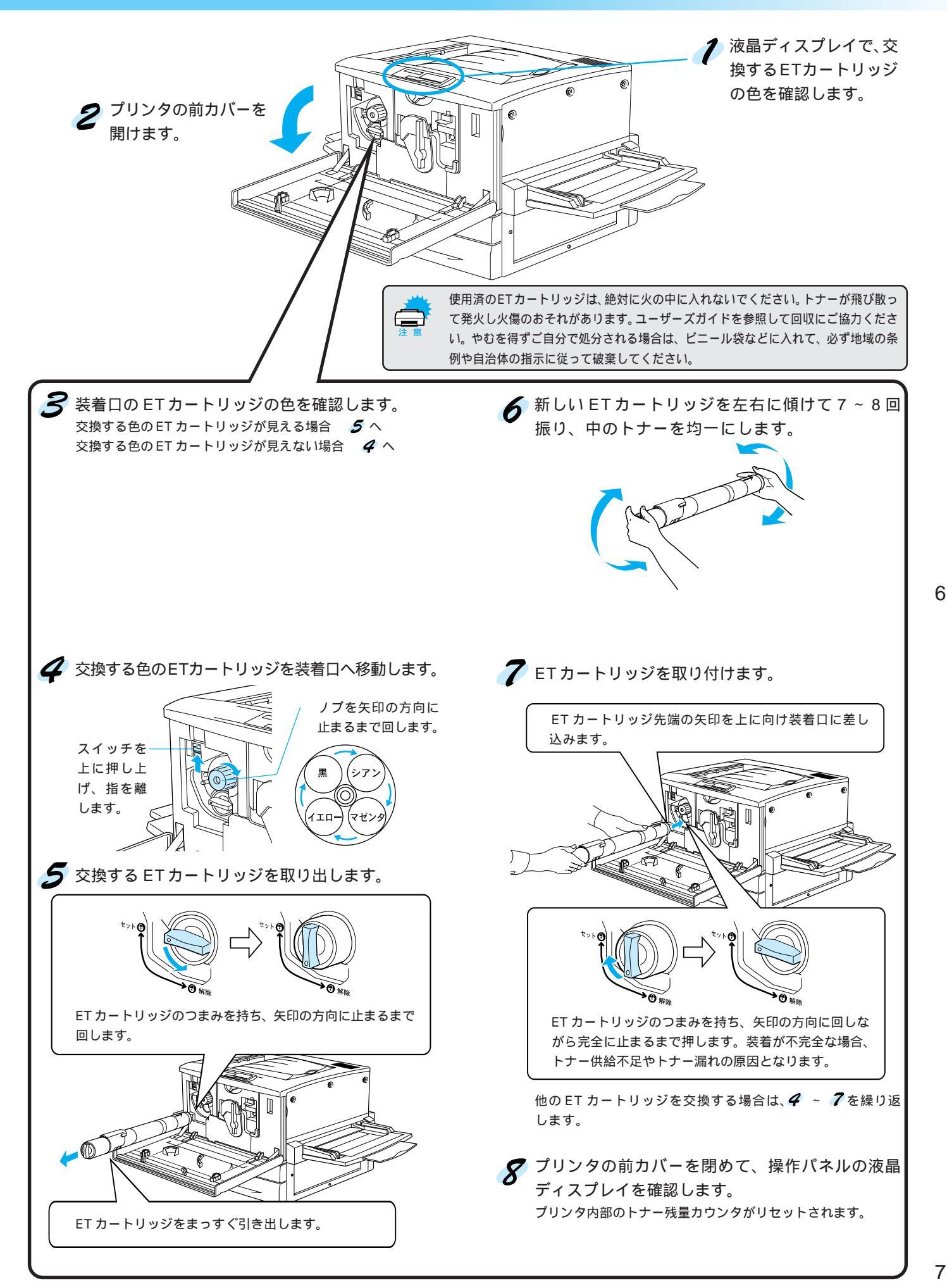

消耗品の交換方法

## 感光体ユニットの交換(廃トナーボックス内蔵)

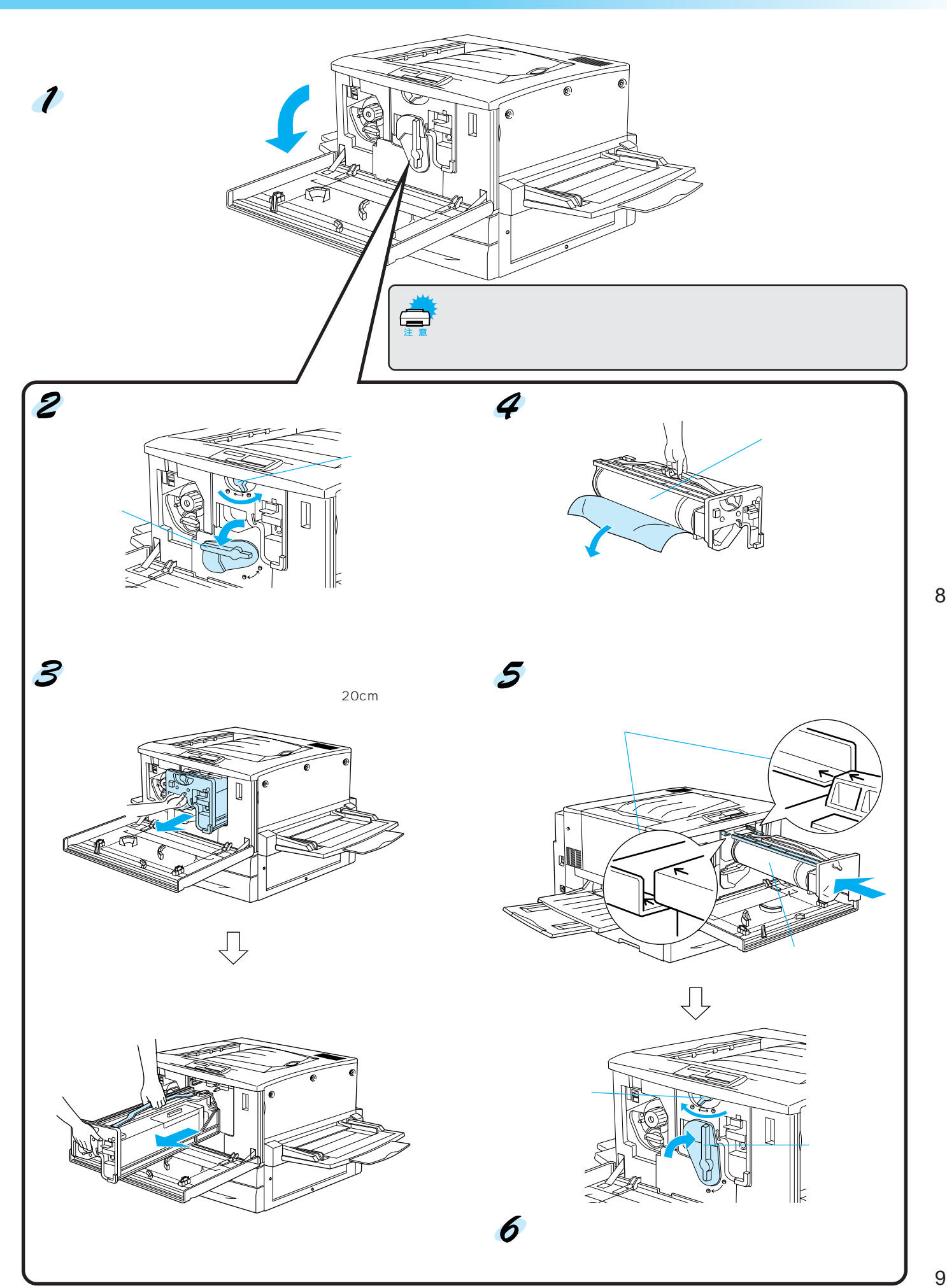

消耗品の交換方法

## 廃トナーボックスの交換

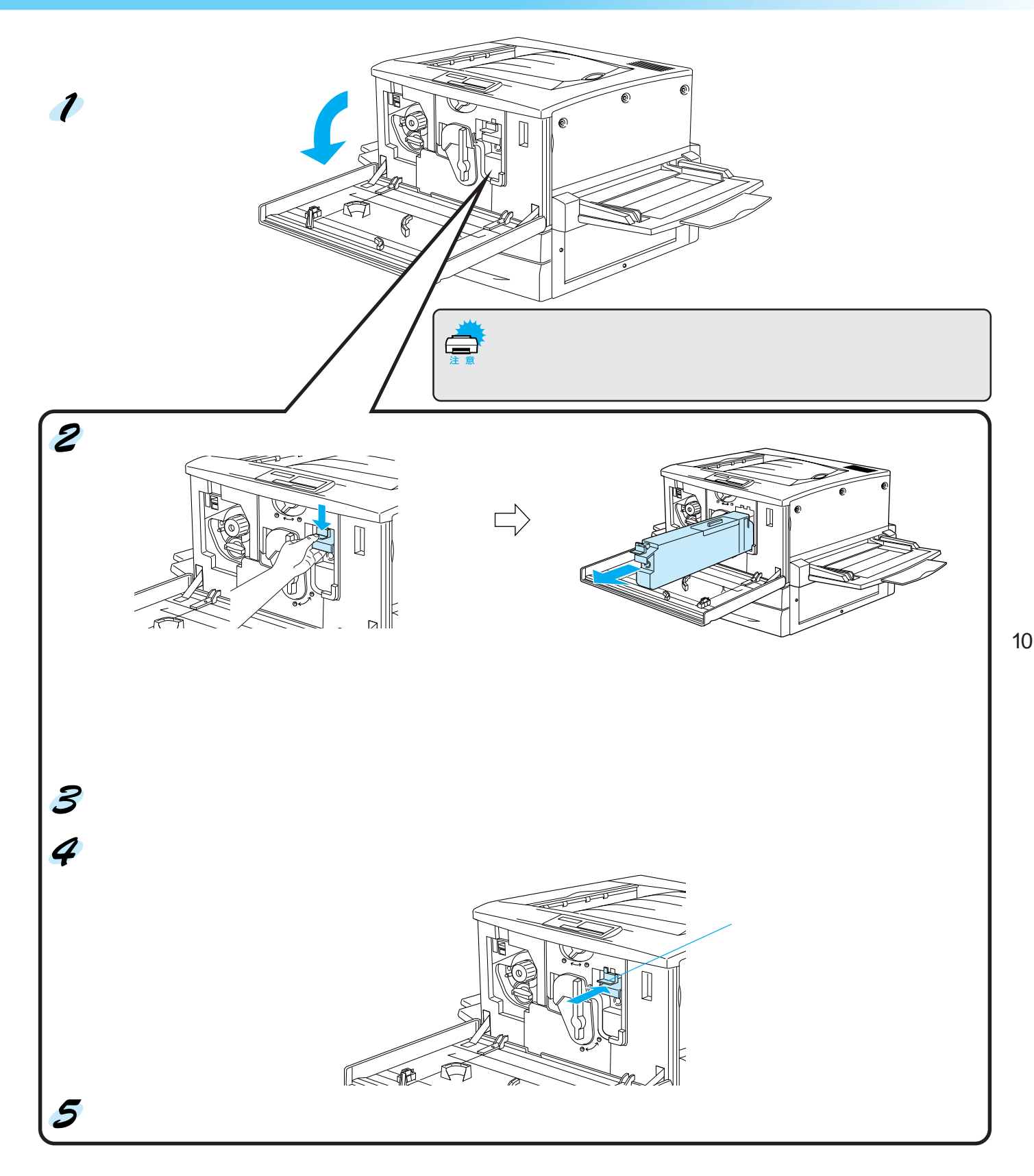

## 用紙のセット方法(普通紙)

- セットできる用紙の量など用紙についての詳細はユーザーズガイドを参照してください。
- 用紙をセットした後は、セットした用紙の種類に合わせて、操作パネルで「カセットタイプ/トレイタイプ」を設定してください。

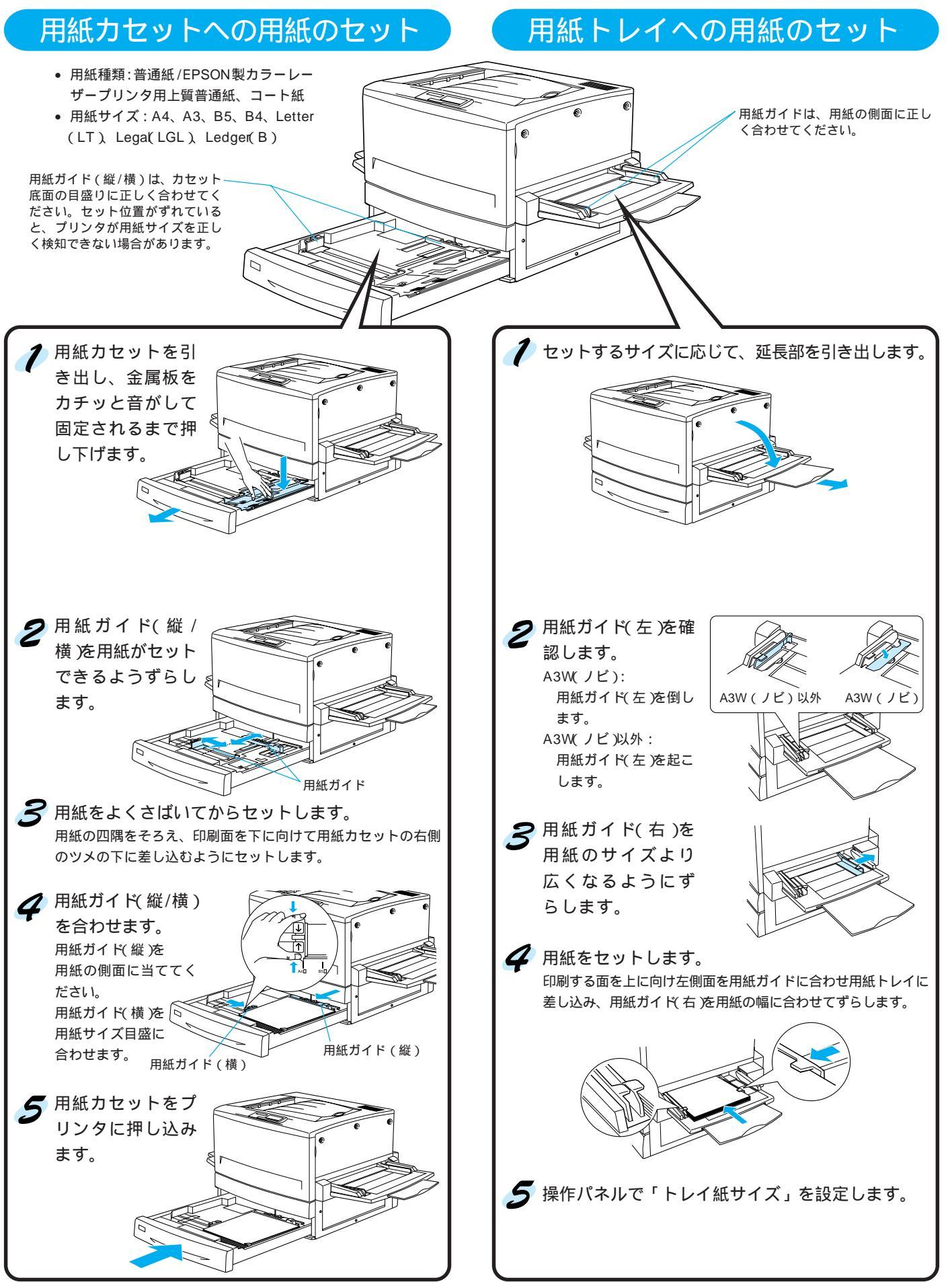

用紙のセット方法

## 用紙のセット方法(特殊紙)

- ハガキ、厚紙、ラベル紙、封筒、カラーレーザープリンタ用 OHP シートは、用紙トレイから給紙してください。カラーレーザープリンタ用コート紙は、用 紙カセットからも給紙できます。
- 特殊紙の両面に印刷する場合は、一度印刷した後、再度給紙装置にセットし直してください(オプションの両面印刷ユニットは使用できません)。ただし、[用紙 種類]を[指定しない]に設定すれば、オプションの両面印刷ユニットを使用してコート紙(A4、A3サイズ)に自動両面印刷ができます。
- 用紙トレイに用紙をセットした後は、操作パネルで[トレイ紙サイズ]を設定してください。
- 詳細につきましては、ユーザーズガイドを参照してください。
- OHPシート、厚紙、ラベルに印刷する場合は、必ず[用紙種類]のリストボックスから印刷する用紙を選択してください。

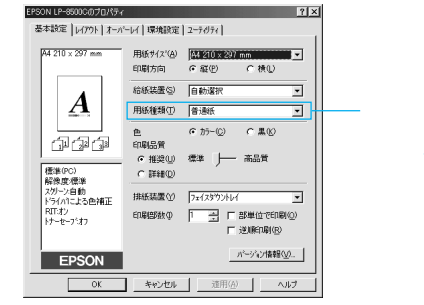

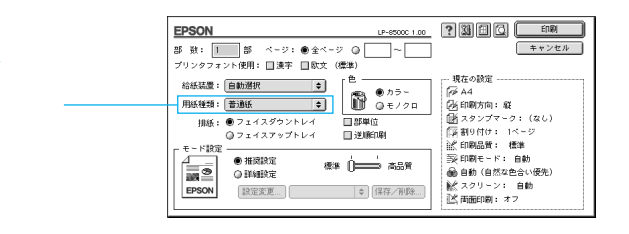

#### ハガキ

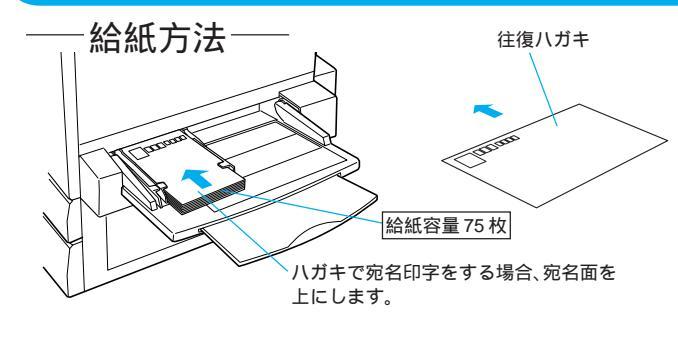

使用できないハガキ

以下のハガキは使用しないでください。故障や印刷不良の原因になり ます。

- 私製八ガキ
- 箔押し、エンボス加工など表面に凹凸のあるハガキ
- 他のプリンタや複写機で一度印刷したハガキ

注意事項

- ・ 往復八ガキは用紙中央に折り目がないものを使用してください。
- 使用できるハガキは通常の官製ハガキです。

封筒

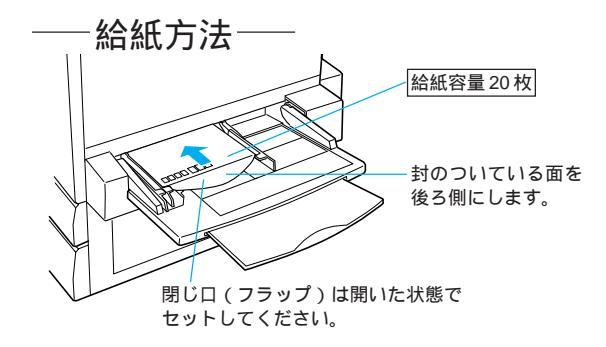

#### 使用できない封筒

以下の封筒は使用しないでください。故障や印刷不良などの原因にな ります。特に糊付け加工が施されている封筒は致命的な故障の原因に なる場合がありますので絶対に使用しないでください。

- 封の部分に糊付け加工が施されている封筒
- 箔押し、エンボス加工など表面に凹凸のある封筒
- リボン、フックなどが付いている封筒
- 他のプリンタや複写機で一度印刷した封筒
- 二重封筒
- 高温 約150度)で変質する可能性のあるインクで印刷がされている封筒 注意事項
- •封筒のサイズは、洋形0号・4号・6号の3つです。

### 厚紙 / ラベル紙

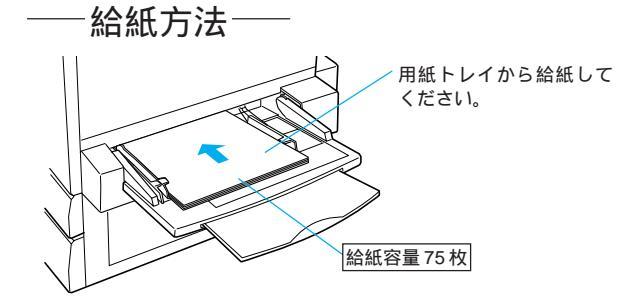

#### 厚紙セット時の注意事項

• 220g/m<sup>2</sup>以下のものを使用してください。

ラベル紙セット時の注意事項

- レーザープリンタ用またはコピー機用を使用してください。
- ・台紙全体がラベルでおおわれているものを使用してください。